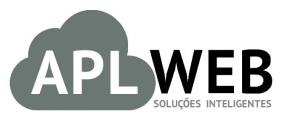

# PROCEDIMENTO OPERACIONAL PADRÃO - POP Nº

| Gestor                                             |                                                                             |                        |            |  |
|----------------------------------------------------|-----------------------------------------------------------------------------|------------------------|------------|--|
| Procedimento                                       | rocedimento Entregando pedidos do setor de pacotes no menu Mobile do APLWeb |                        |            |  |
| MÓDULO/MENU MO                                     | BILE                                                                        | Data de Publicação     | 19/07/2016 |  |
| SISTEMAAPLWEB<br>DEPARTAMENTO(S) COMERCIAL/PACOTES |                                                                             | Data da Revisão        | 19/07/2016 |  |
| APLWEB SOLUÇÕES                                    | INTELIGENTES                                                                | Versão do Documento Nº | 1.0        |  |

## 1. Descrição

Este Procedimento Operacional Padrão define como baixar pedidos a entregar no menu Mobile.

#### 2. Responsáveis:

Relacionar abaixo as pessoas que detém papel primário no POP, dentro da ordem em que a atividade é executada, preferencialmente incluir de contato como e-mail e telefone.

## a. LISTA DE CONTATOS:

| N٥ | Nome        | Telefone | E-mail |
|----|-------------|----------|--------|
| 1  | Titular:    |          |        |
| T  | Substituto: |          |        |
| 2  | Titular:    |          |        |
| 2  | Substituto: |          |        |

## 3. Requisitos:

É necessário está conectado com um usuário e senha que tenha permissão para acessar as opções abaixo descritas. Ter acesso ao menu Mobile. E faturar os pedidos para que sejam entregues.

## 4. Atividades

Vejamos agora como baixar pedidos a entregar no menu Mobile do APLWeb.

Esse recurso do APLWeb é direcionado especialmente para dispositivos móveis, por isso tem uma interface diferente dos outros módulos do APLWeb.

| POP Nº: | 1607.005 | Titulo: | Entregando pedidos do setor de pacote no menu | Versão: | 1.0 |
|---------|----------|---------|-----------------------------------------------|---------|-----|
|         | 4        |         | Mobile do APL                                 |         |     |

Passo 1. No menu topo, clique em "Mobile".

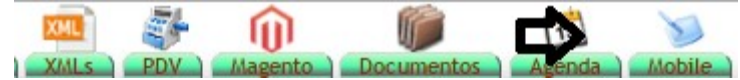

**Passo 2.** Ao clicar nessa opção, aparecerá uma nova tela com alguma opções. Clique em "Pedidos a entregar(Pacotes)".

| 4 | Voltar ao menu do<br>APLWeb   | Alcislei Menezes 🏾 |
|---|-------------------------------|--------------------|
| Ø | Menu para dispositivos Mobile |                    |
|   | NOVO CLIENTE                  |                    |
|   | NOVO ORÇAMENTO                |                    |
|   | NOVO PEDIDO                   |                    |
|   | TROCA DE PRODUTOS             |                    |
|   | PEDIDOS A ENTREGAR (PACOTE)   |                    |
|   | LISTA DE CLIENTES             |                    |
|   | LISTA DE PRODUTOS             |                    |
|   | LISTA DE ORÇAMENTOS           |                    |
|   | LISTA DE PEDIDOS              |                    |
|   | ACOMPANHAMENTO DE REQUISIÇÕES |                    |

**Passo 3.** Em seguida, aparecerá uma lista de todos os pedidos feitos. Escolha o pedido que você deseja entregar.

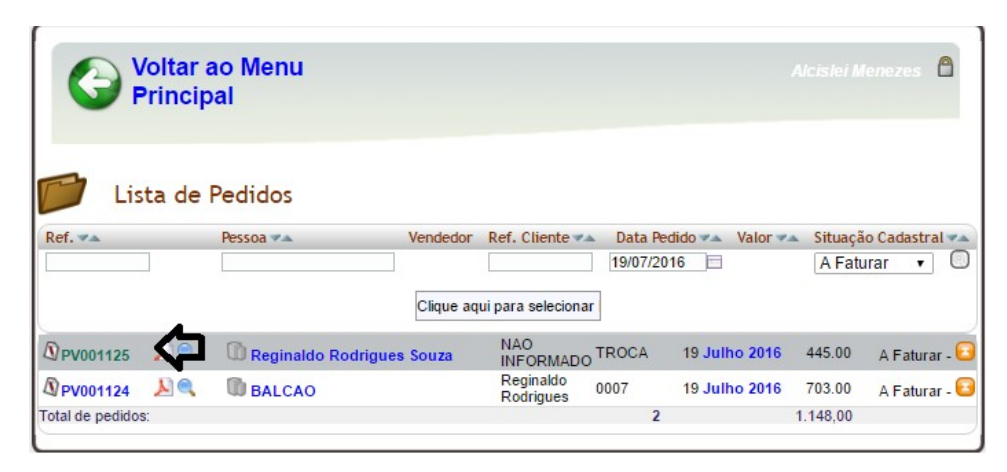

OBS: Só aparecerá na lista os pedidos que estiverem "A Faturar".

Passo 4. Após escolher o pedido e abrir em sua ficha, clique na opção "Classificar "Faturado" ".

| POP Nº:      | 1607.005<br>4    | Titulo:            | Entregando pedidos do setor de pacote<br>Mobile do APL                      | no menu | Versão: | 1.0 |
|--------------|------------------|--------------------|-----------------------------------------------------------------------------|---------|---------|-----|
| Pedido de C  | uindo Pedidos    |                    |                                                                             |         |         |     |
| Ref.         | PV001125         |                    |                                                                             |         |         |     |
| Ref. Cliente | TROCA            |                    |                                                                             |         |         |     |
| Cliente      | Reginaldo F      | Rodrigues Souza    |                                                                             |         |         |     |
| Descontos    | Este cliente não | tem Descontos rela | tivos por default. Este cliente tem 523,00 Real Descontos fixos disponíveis |         |         |     |
| Vendedor     | VENDEDOR/RE      | PRESENTANTE (N     | IÃO INFORMADO NA FATURA)                                                    |         |         |     |

445,00

Desc. Valor Total

445,00

Classificar "Faturado"

Então o status do pedido passará de "A faturar" para "Faturado" . Conforme mostrado a seguir:

Reabrir

1

Tabela Preço Unit. Quant.

89,00

Criar Fatu

5

| Pedido de Cliente   | o Pedidos                                                                                                    |
|---------------------|----------------------------------------------------------------------------------------------------|
| Ref                 | PV001125                                                                                                    |
| Ref. Cliente        | TROCA                                                                                                    |
| Cliente 🌌           | Reginaldo Rodrigues Souza                                                                                      |
| Descontos           | Este cliente não tem Descontos relativos por default. Este cliente tem 523,00 Real Descontos fixos disponíveis |
| Vendedor 📝          | VENDEDOR/REPRESENTANTE (NÃO INFORMADO NA FATURA)                                                               |
| Estoque/Filial/Loja | 1 - Estoque Geral                                                                                              |
| Tipo de Pagamento   | 30                                                                                                    |
| Forma Pagamento     | Boleto                                                                                                    |
| Situação Cadastral  | 🖸 Faturado                                                                                                    |
| Valor Total         | 445,00                                                                                                    |

VENDEDOR/REPRESENTANTE (NÃO INFORMADO NA FATURA)

Enviar Produto

1 - Estoque Geral

🖸 A Faturar

Enviar por e-mail

30 Boleto

0065991007G - BLUSA FASHION VISCOLYCRA

Estoque/Filial/Loja Tipo de Pagamento Forma Pagamento

Situação Cadastral

Valor Total

Descrição

E o pedido estará pronto para ser entregue.

## Material de Suporte:

http://www.directaweb.com.br/aplweb/index.php/video-aulas/197-video-de-apresentacao-do-menu-mobile